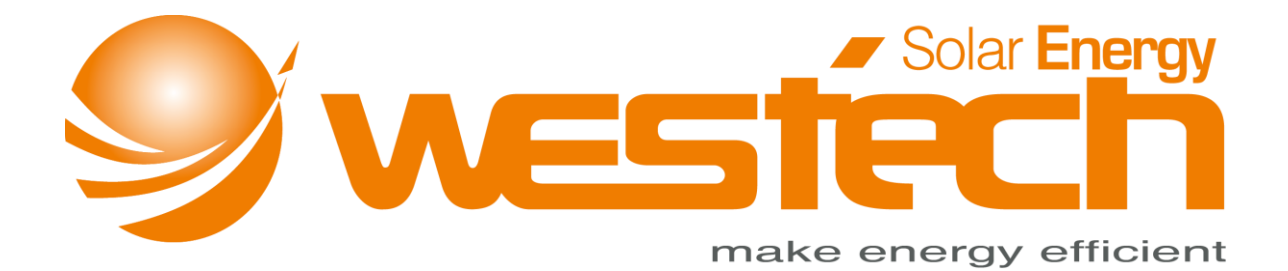

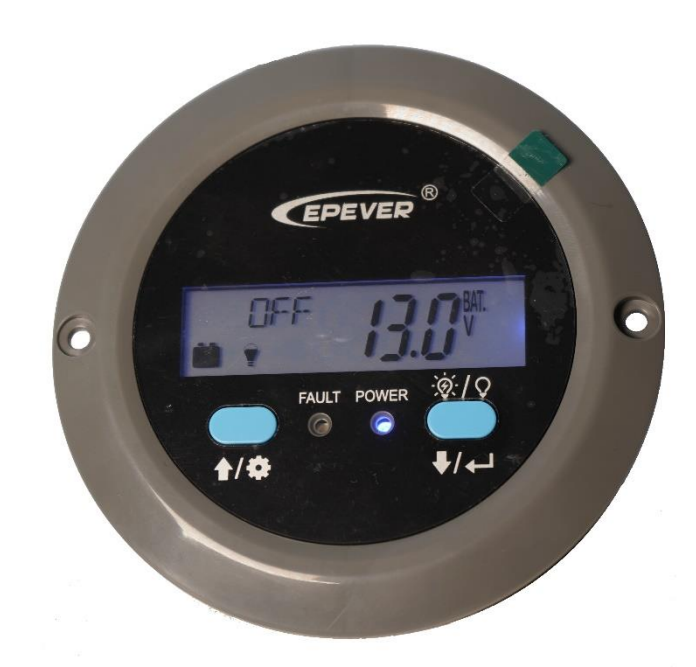

# Display/Fernbedienung MT91

Anleitung

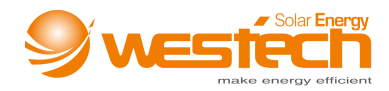

# Inhaltsverzeichnis

| 1. Sicherheitshinweise      | 3 |
|-----------------------------|---|
| 2. Übersicht                | 3 |
| 3. Äußeres                  | 4 |
| 4. Installationsanweisungen | 5 |
| 5. Tasten                   | 5 |
| 6. Echtzeitanzeige          | 6 |
| 7. Parametereinstellungen   | 6 |
| 8. Fehlercodes              | 8 |
| 9. Technische Daten         | 9 |
| 10. Abmessungen             | 9 |

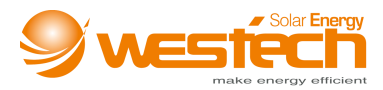

#### 1. Sicherheitshinweise

- Bitte lesen Sie dieses Handbuch sorgfältig durch, bevor Sie das Produkt verwenden.
- Bitte bewahren Sie dieses Handbuch zum späteren Nachschlagen auf.
- Wenn Sie das Produkt erhalten, prüfen Sie, ob es Transportschäden aufweist. Wenden Sie sich bei Problemen rechtzeitig an das Transportunternehmen oder an unsere Firma.
- Lesen Sie dieses Handbuch und die Sicherheitshinweise sorgfältig durch, bevor Sie das Produkt installieren.
- Halten Sie das Produkt fern von Regen, starker Staubentwicklung, Vibrationen, Korrosion und starken elektromagnetischen Störungen.
- Vermeiden Sie das Eindringen von Wasser und anderen Flüssigkeiten in das Produkt.
- Im Inneren des Geräts befinden sich keine vom Benutzer zu wartende Teile. Demontieren Sie es nicht und versuchen Sie nicht, es zu reparieren.

# 2. Übersicht

MT91 ist eine neue Generation von Display/Fernbedienung, die speziell für Wechselrichter entwickelt wurde. Es zeigt die Echtzeitparameter des Wechselrichters auf einem Bildschirm an. Es unterstützt die Parameterkonfiguration über die Tastenbedienung, wodurch das Produkt für unterschiedliche Anforderungen geeignet ist.

#### Merkmale

- Dual-Interface-Design, einfache Verbindung mit Wechselrichter und anderen optionalen Modulen
- LCD-Bildschirm, dynamische Echtzeit-Anzeige der Systemdaten
- Visuelle Fehlercodes, rechtzeitige Benachrichtigung bei Warnungen und Fehlern
- Last-ON/OFF-Taste zur direkten Steuerung der Last
- Einfache Installation und benutzerfreundliche Bedienoberfläche

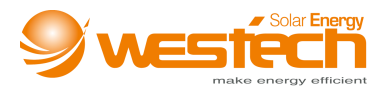

## 3. Äußeres

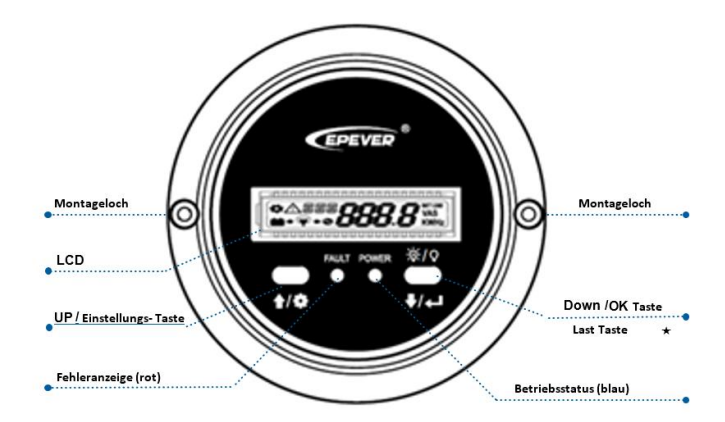

\* Halten Sie 🛱 für 2 Sekunden, um die Last auszuschalten, halten Sie erneut für 2s, um sie wieder einzuschalten

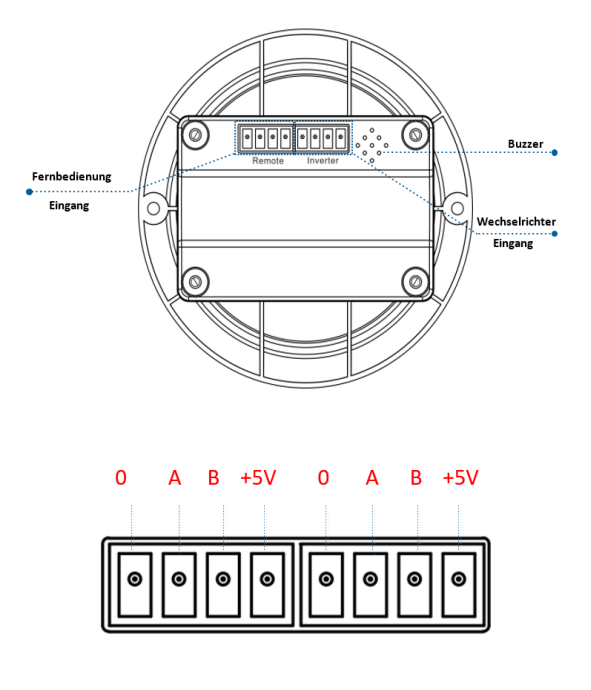

• Verbinden Sie das MT91 mit einem Wechselrichter:

Verbinden Sie den "Wechselrichter Eingang" des MT91 und den RJ45-Anschluss des Wechselrichters über ein RS485-Kommunikationskabel (mitgeliefertes Zubehör, Modell: CC-RJ45-3.18-150U).

• Verbinden Sie das MT91 mit einem Zusatzmodul

Verbinden Sie den "Fernbedienung Eingang" des MT91 und die Zusatzmodule wie eBox Bluetooth/eBox Wifi/BMS über oben genanntes Adapterkabel (nicht enthalten).

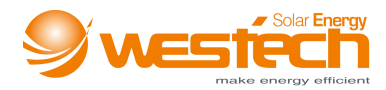

## 4. Installationsanweisungen

Die Oberflächenmontage wird empfohlen.

- Schritt 1: Positionieren Sie anhand der Installationsgröße (91mm) und bohren Sie zwei Schraubenlöcher (nicht kleiner als 77x52mm).
- Schritt 2: Verwenden Sie zwei PWM3\*10-Schrauben zur Befestigung des Geräts.

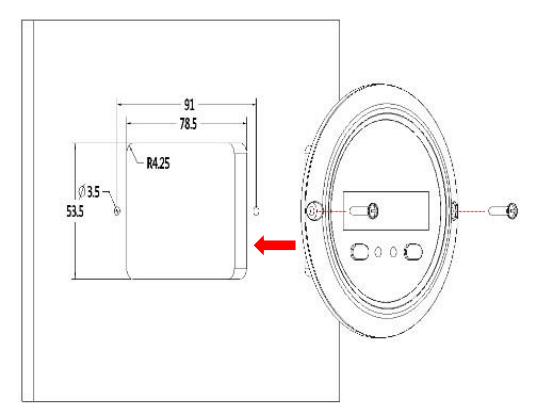

#### 5. Tasten

| Taste   | Durchführung   | Anweisung                                                            |  |  |
|---------|----------------|----------------------------------------------------------------------|--|--|
|         | Drücken        | Nach oben                                                            |  |  |
|         | Drücken für 2s | <ul> <li>In der Echtzeitanzeige<br/>(Standardanzeige beim</li> </ul> |  |  |
|         |                | Einschalten) drücken Sie für 2s, um<br>die Einstellungen zu öffnen   |  |  |
|         |                | <ul> <li>In den Einstellungen drücken Sie</li> </ul>                 |  |  |
|         |                | 2s, um zur Parametereinstellung zu                                   |  |  |
|         |                | gelangen.                                                            |  |  |
| Drücken | Drücken        | Nach unten                                                           |  |  |
|         | Drücken für 2s | <ul> <li>In der Echtzeitanzeige drücken Sie</li> </ul>               |  |  |
|         |                | 2s, um den Lastausgang An/Aus zu                                     |  |  |
|         |                | schalten (Standard An).                                              |  |  |
| ₹/      |                | <ul> <li>In den Einstellungen drücken Sie</li> </ul>                 |  |  |
|         |                | 2s, um die gewählten Parameter zu                                    |  |  |
|         |                | bestätigen                                                           |  |  |
|         | Drücken        | In den Einstellungen drücken Sie                                     |  |  |
|         |                | beide Tasten, um die                                                 |  |  |
|         |                | Parametereinstellung zu verlassen.                                   |  |  |
|         | Drückon für 2c | In der Echtzeitanzeige drücken Sie 2s,                               |  |  |
|         |                | um die Fehler zu entfernen.                                          |  |  |

Langer Ton zur Bestätigung der Parameter, kurzer Ton für andere Aktionen

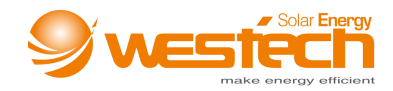

#### 6. Echtzeitanzeige

In der Echtzeitanzeige (Standard bei Einschalten) drücken Sie bitte 🚾 oder 🗔, um die Anzeige in der Reihenfolge zu wechseln

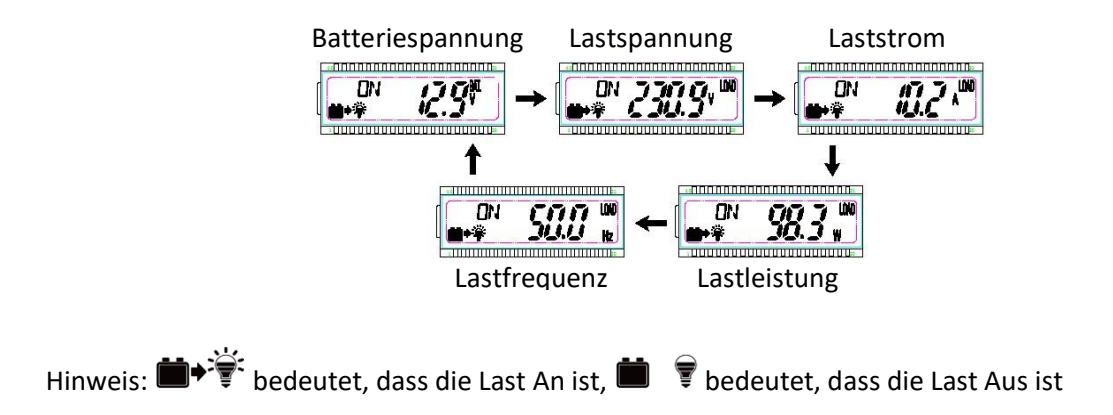

#### 7. Parametereinstellungen

Schritt 1: In der Echtzeitanzeige drücken Sie 🚾 für 2s, um die Einstellungen zu öffnen

Schritt 2: Drücken Sie oder 💭 , um die Parameter auszuwählen

Schritt 3: Drücken Sie 2s, um die gewählten Parameter zu konfigurieren. Der Parameterwert blinkt.

Schritt 4: Drücken Sie 😡 oder 💭 , um den Parameterwert auszuwählen

Schritt 5: Drücken Sie 🛱 für 2s, um die Konfiguration zu bestätigen

Schritt 6: Drücken Sie 🔜 + 🛱 , um die Einstellungen zu verlassen

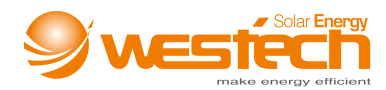

Folgende Parameter werden angezeigt:

| LCD-Display                | Parameter                        | Standard       | User Einstellung                 |
|----------------------------|----------------------------------|----------------|----------------------------------|
|                            | 220VAC                           | 220VAC/ 230VAC |                                  |
| 🗢 (191                     | Ausgangsspannung                 | 110VAC         | 110VAC/ 120VAC                   |
| 🕈 FRE                      | Ausgangsfrequenz $^{(1)}$        | 50Hz           | 50Hz/60Hz                        |
| 🏟 BLT                      | LCD<br>Hintergrundlicht Dauer    | 30s            | 30s/ 60s/100s(dauerhaft an)      |
|                            | Unterspannung-                   | 12V: 10.8V     | 12V:10.5V~14.2V; Schritte: 0.1V  |
| Trennspannung <sup>②</sup> | Trennspannung <sup>(2)</sup>     | 24V: 21.6V     | 24V: 21V-30.2V; Schritte: 0.1V   |
|                            |                                  | 48V: 43.2V     | 48V: 42V-62.4V; Schritte: 0.1V   |
|                            | Unterspannung-                   | 12V: 12.5V     | 12V: 11.5V~15.2V; Schritte: 0.1V |
|                            | Anschlussspannung <sup>(2)</sup> | 24V: 25V       | 24V: 22V-31.2V; Schritte: 0.1V   |
|                            |                                  | 48V: 50V       | 48V: 43V-63.4V; Schritte: 0.1V   |
|                            | Überspannung-                    | 12V: 14.5V     | 12V: 11.5V~15.2V; Schritte: 0.1V |
|                            | Anschlussspannung $^{(2)}$       | 24V: 29V       | 24V: 22V-31.2V; Schritte: 0.1V   |
|                            |                                  | 48V: 58V       | 48V: 43V-63.4V; Schritte: 0.1V   |
|                            | Überspannungs-                   | 12V: 16V       | 12V: 12.5V~16.2V; Schritte: 0.1V |
|                            | Trennspannung <sup>②</sup>       | 24V: 32V       | 24V: 23V-32.2V; Schritte: 0.1V   |
|                            |                                  | 48V: 64V       | 48V: 44V-64.4V; Schritte: 0.1V   |

1 Nach dem Konfigurieren der mit 1 gekennzeichneten Parameter startet der Wechselrichter automatisch neu. Er nimmt die Arbeit entsprechend dem neuen Parameterwert wieder auf.

② Die Serien NPower und IPower-Plus unterstützen die Änderung der mit ② markierten Parameter. Bitte beachten Sie die folgenden Regeln für die Änderung; andernfalls wird die Parametereinstellung nicht erfolgreich sein. Die IPower- und TPower-Serien unterstützen nicht die Änderung von Parametern, die mit ② gekennzeichnet sind.

#### Regelung der Spannung zum Schutz der Batterie:

A. Überspannungsbegrenzungsspannung(16,2/32,2/64,4V)  $\geq$  Überspannung-Trennspannung  $\geq$  Überspannung-Anschlussspannung +1V.

- B. Überspannung-Anschlussspannung ≥ Unterspannung-Anschlussspannung.
- C. Unterspannung-Anschlussspannung  $\geq$  Unterspannung-Trennspannung +1V.
- D. Unterspannung-Trennspannung ≥ Unterspannungsbegrenzungsspannung (10,5/21/42V).

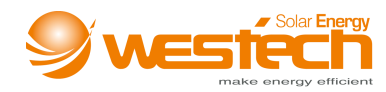

Folgender Status wird angezeigt, wenn die Schutzspannungen erreicht werden

| Schutz Eingangsspannung | Status                                                   |
|-------------------------|----------------------------------------------------------|
|                         | Der Ausgang ist Aus.                                     |
| Überspannungsschutz     | Die blaue Anzeige blinkt schnell. Ton ist an.            |
|                         | LCD-Display zeigt $\Delta I \square $ \.                 |
| Überspannung-Anschluss  | Die blaue Anzeige ist dauerhaft an. Die Ausgangsspannung |
|                         | ist normal.                                              |
| Unterspannungsschutz    | Der Ausgang ist Aus.                                     |
|                         | Die blaue Anzeige blinkt langsam. Ton ist an.            |
|                         | LCD-Display zeigt ▲1L ¥.                                 |
| Unterspannung-Anschluss | Die blaue Anzeige ist dauerhaft an. Die Ausgangsspannung |
|                         | ist normal.                                              |

Hinweis: Obwohl der Wechselrichter mit einer Überspannungsschutzfunktion ausgestattet ist, darf die Überspannung nicht höher als 20V für das 12-V-System, nicht höher als 40V für das 24-V-System und nicht höher als 80V für das 48-V-System sein; andernfalls kann der Wechselrichter beschädigt werden.

## 8. Fehlercodes

| Fehlercode | Fehler                                                           | Ton    | Betriebsanzeige                | Fehleranzeige               |
|------------|------------------------------------------------------------------|--------|--------------------------------|-----------------------------|
| ∆0TP       | Wechselrichter<br>Übertemperatur<br>Kühlkörper<br>Übertemperatur | 5 Töne | AUS                            | Dauerhaft AN                |
| VIDA       | Eingang Überspannung                                             | 5 Töne | Schnell blinkend<br>(1Hz)      | AUS                         |
| AILV       | Eingang Unterspannung                                            | 5 Töne | Langsam<br>blinkend<br>(1/4Hz) | AUS                         |
| ∆OSC       | Ausgang Kurzschluss                                              | 5 Töne | AUS                            | Schnell blinkend<br>(1Hz)   |
| ∆OOL       | Ausgang Überlast                                                 | 5 Töne | Dauerhaft AN                   | Langsam blinkend<br>(1/4Hz) |
| A0'14      | Ausgangsspannung<br>abnormal                                     | 5 Töne | AUS                            | AUS                         |

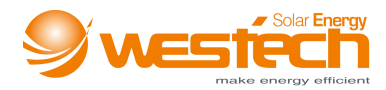

# 9. Technische Daten

| Modell                | MT91                                       |  |
|-----------------------|--------------------------------------------|--|
| Kompatible Produkte   | NPower/TPower/IPower-Plus/IPower           |  |
| Stromversorgung       | 5VDC                                       |  |
| Stromversorgung durch | Wechselrichter Kommunikationsschnittstelle |  |
| LCD-Hintergrundlicht  | Vorhanden                                  |  |
| Installation          | Oberflächenmontage                         |  |
| Eigenverbrauch        | 14mA/5V (kein Hintergrundlicht)            |  |
|                       | 23mA/5V (mit Hintergrundlicht)             |  |
| Betriebstemperatur    | -20°C∼+60°C                                |  |
| Lagerungstemperatur   | -35°C∼+70°C                                |  |
| Maße                  | φ100mm X 19.4mm                            |  |
| Montagemaß            | ф100mm X 50mm                              |  |
| Montageloch           | φ3.5mm                                     |  |
| Gewicht               | 65g                                        |  |

# 10. Abmessungen

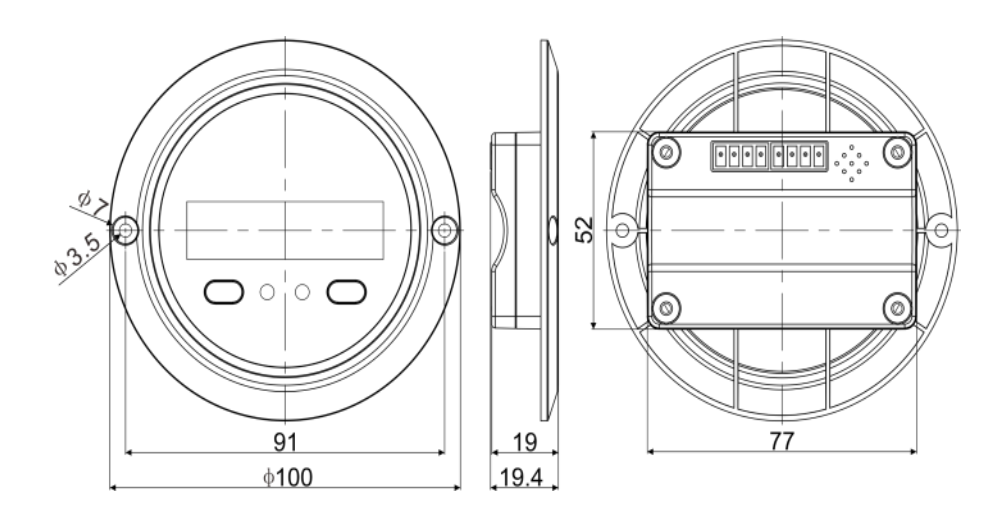

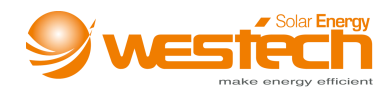

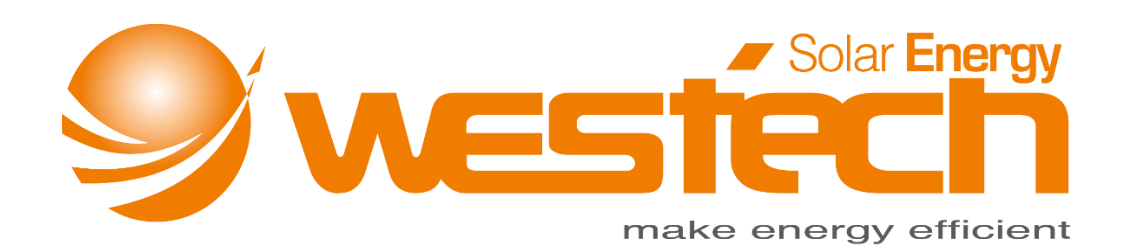

#### Westech-Solar Energy GmbH

Robert-Koch-Str. 3a 82152 Planegg Deutschland

Tel.: +49 (0) 89-89545770

Fax: +49 (0) 89-89545771

E-Mail: info@westech-energy.com